電話
(ソターネットによる予約受付サービスのご案内

こちらの自動予約は、午前9:00~12:00 迄の一般診察のみ対応 しています。 午後の専門外来や予防接種、乳児健診の予約は、直接 博慈会記念総合病院(03-3899-1311)に電話してください。

- 電話やインターネットから診療の予約ができます。 操作はとても簡単です!ぜひ、ご利用ください。
- 初めての方(診察券番号の無い方)はご利用できませんので、直接 ご来院ください。
- 予約時間に遅れた方は、しばらくお待ち頂く事になりますのでご 注意ください。
- ご都合が悪くなった場合は、必ずキャンセルしてください。
- 尚、診療状況により予約時間が前後する場合もございます。
- 自動電話受付をご利用の際は、電話番号をお確かめの上、くれぐ れもお掛け間違いのないようお願いいたします。

電話、インターネット受付時間
 4週間先までの予約ができます。
 24時間受付可能
 当日は午前8時30分まで予約ができます。
 ご注意
 ●電話、インターネット受付された方は来院時に窓口にお申し出ください。

●お問い合わせは診察時間内にお電話ください。

↓ 下記のアドレスへアクセスしてください。

ンタ-

ネットの ご利用方法

## // http://b.inet489.jp/hkjsyn/

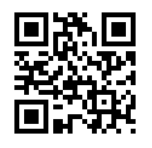

●診察券番号と生年月日を入力し、ログイン後受付手続きを行なえます。
 ●詳細についてはトップページの「使い方ガイド」をご覧ください。

白動電話 1050-5846-7963 Lasture 受付の ご利用方法 『はい、こちらは 博慈会記念総合病院 小児科 電話受付です。 左下の\* ボタンあるいはトーン信号切替ボタンを押してから始めて下さい。』 予約の方は1 受付の確認又は取消は0 (2)を押します。 下記※参照 予約される月と日を4桁で押します。(例)11月6日→11106 ④ 受付される人数を押します。(最大3人) 午前 9時→09 (5) ご希望の時刻を2桁で押します。 午前 10 時→10 次に案内に従って15分毎に、 午前 11 時→1 1 よろしければ1、違う場合は0を押します。 ⑥ 診察券番号 と井 を押します。 (例)診察券番号 "1234" の方は 11234 冊 と押します。 ⑦ お名前を確認します。正しければ1 違う場合 を押します。 (複数の場合はアナウンスに従い、一人ずつお名前を確認します。) (8) 受付完了です。(予約確認して電話をお切り下さい。) ※ キャンセルする場合は、必ず電話で予約の取消を行なって下さい。 ②で回を押し、名前と予約時間を確認後、最後に"取消"の回を押します。 博慈会記念総合病院 小児科

東京都足立区鹿浜 5-12-1 電話 03-3899-1311